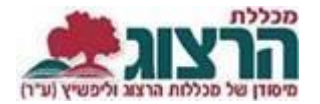

## הגדרת משקלי מטלות לקורסים מקוונים

נכנסים לאתר של המכללה (<u>www.herzog.ac.il</u>).

לחצו על כפתור "סגל" בתפריט העליון, בתפריט שיופיע, יש לבחור ב: "כניסה אישית".

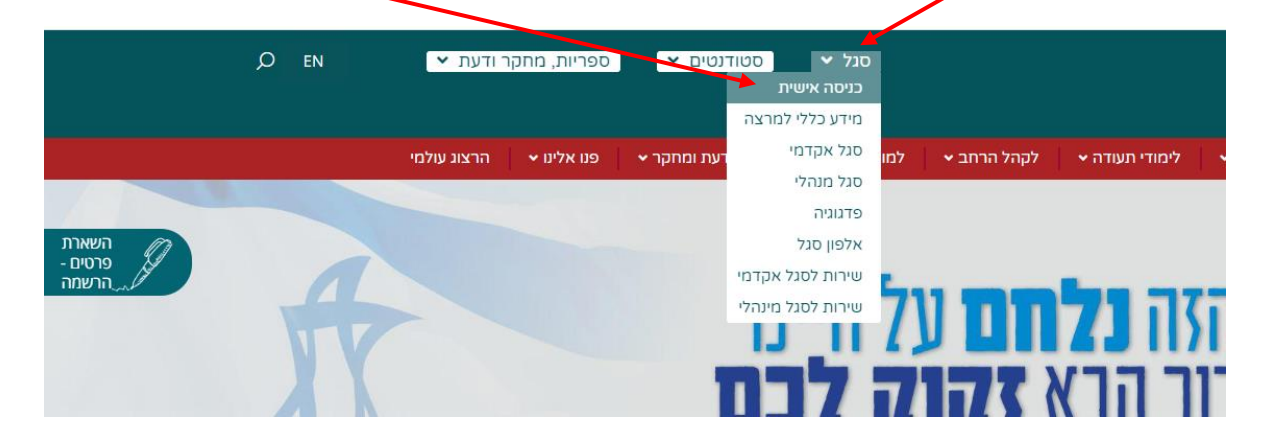

בחלון שייפתח הקלידו את שם המשתמש והסיסמה שלכם

אם אין לכם סיסמה או שהיא השתנתה

צרו סיסמה חדשה ע"פ ההנחיות המצורפות בקישור זה

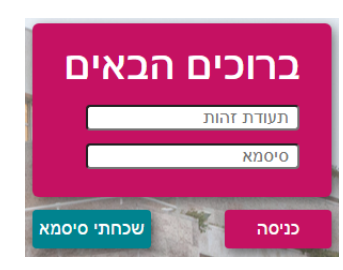

בתפריט הימני לחצו על "השיעורים שלי" התנתק הרצוג דף הבית מערכת שעות בחינות עדכון פרטים הודעות כיבים בלבד, מבחן ומטלות. כאשר המשקל של כל מרכיב ת להוסיף מרכיבים נוספים! כדי שהציונים יחושבו בצורה E) השיעורים שלי

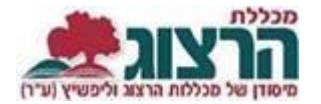

תקינה וכדי שנוכל לייבא ציונים ממודל, סוג המטלה חייב להיות או "מטלה של קורס מקוון", או "מבחן בקורס מקוון". הגדרות אלה כבר הוכנסו לקורסים שלכם, ואין צורך לעדכנן מחדש, אך תוכלו לשנות את המשקל של כל אחד מרכיבי הציון (המבחן או המטלות). אם אין לכם את ההגדרות האלה אנא פנו למזכירות החוגים.

כדי לשנות את רכיבי הציון יש להיכנס לשיעור הרלוונטי ע"פ ההנחיות הבאות: ליד כל שיעור- בלחיצה על שלושת הנקודות נפתח תפריט בו לוחצים על "מטלות השיעור".

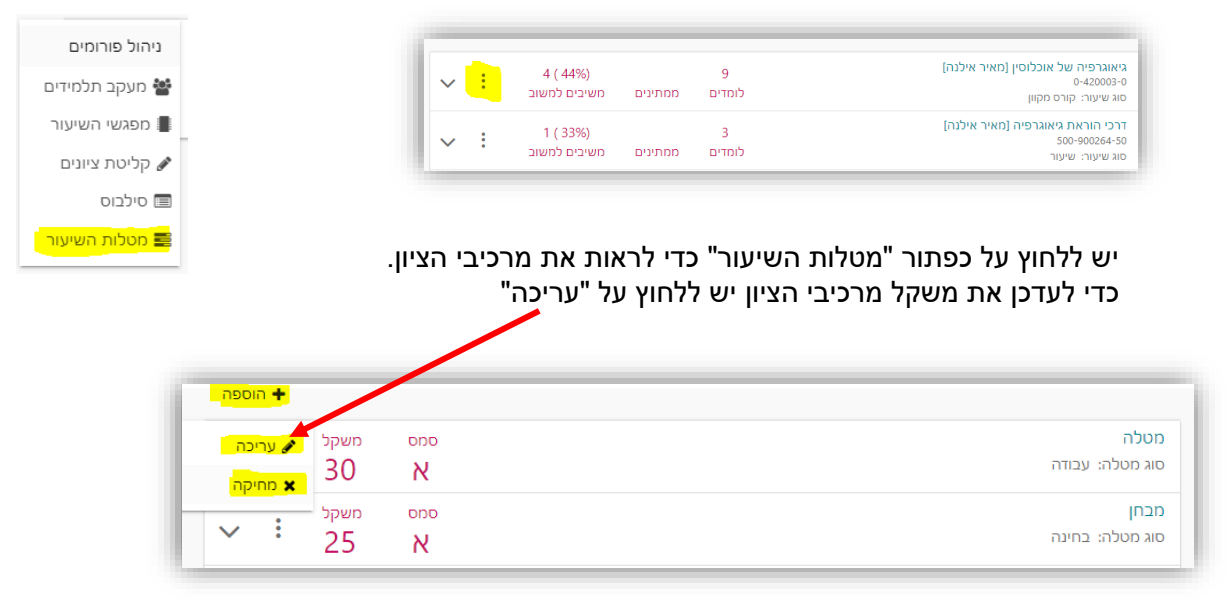

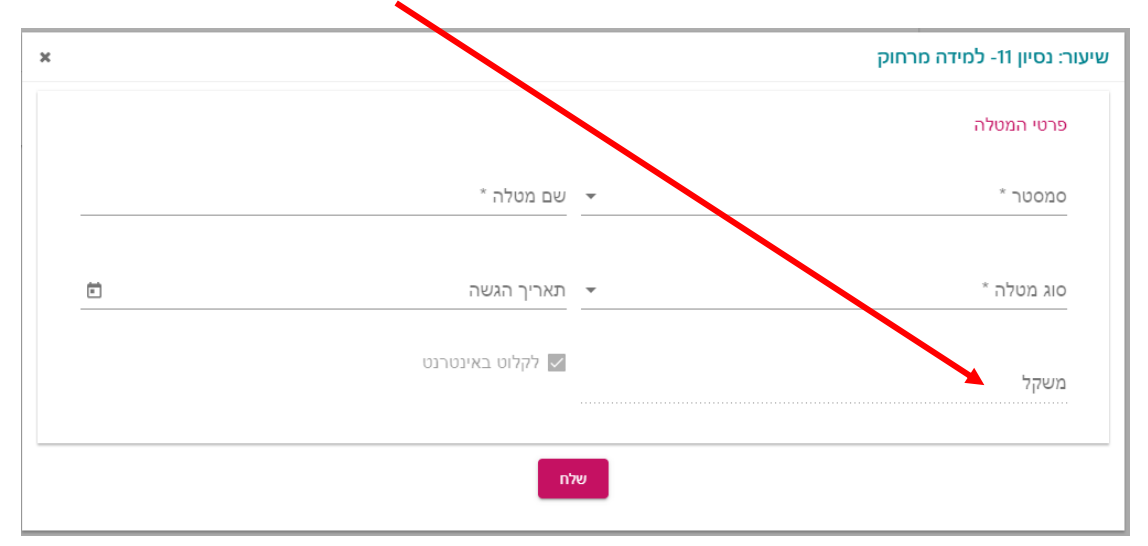

במסך שייפתח יופיעו הגדרות מרכיבי הציון. ניתן לעדכן את משקלי המטלות בלבד!

סוג המטלה חייב להיות או "מטלה של קורס מקוון", או "מבחן בקורס מקוון".

<u>שימו לב:</u> על מנת לעבור את הקורס יש לקבל ציון עובר בכל אחד ממרכיבי הציון. אם באחד מהם יוזן ציון נכשל – זה יהיה הציון הסופי של הקורס.

לסיום יש ללחוץ על "שלח".

## נתקלתם בבעיה? <u>פתחו פניה למדור בחינות</u>